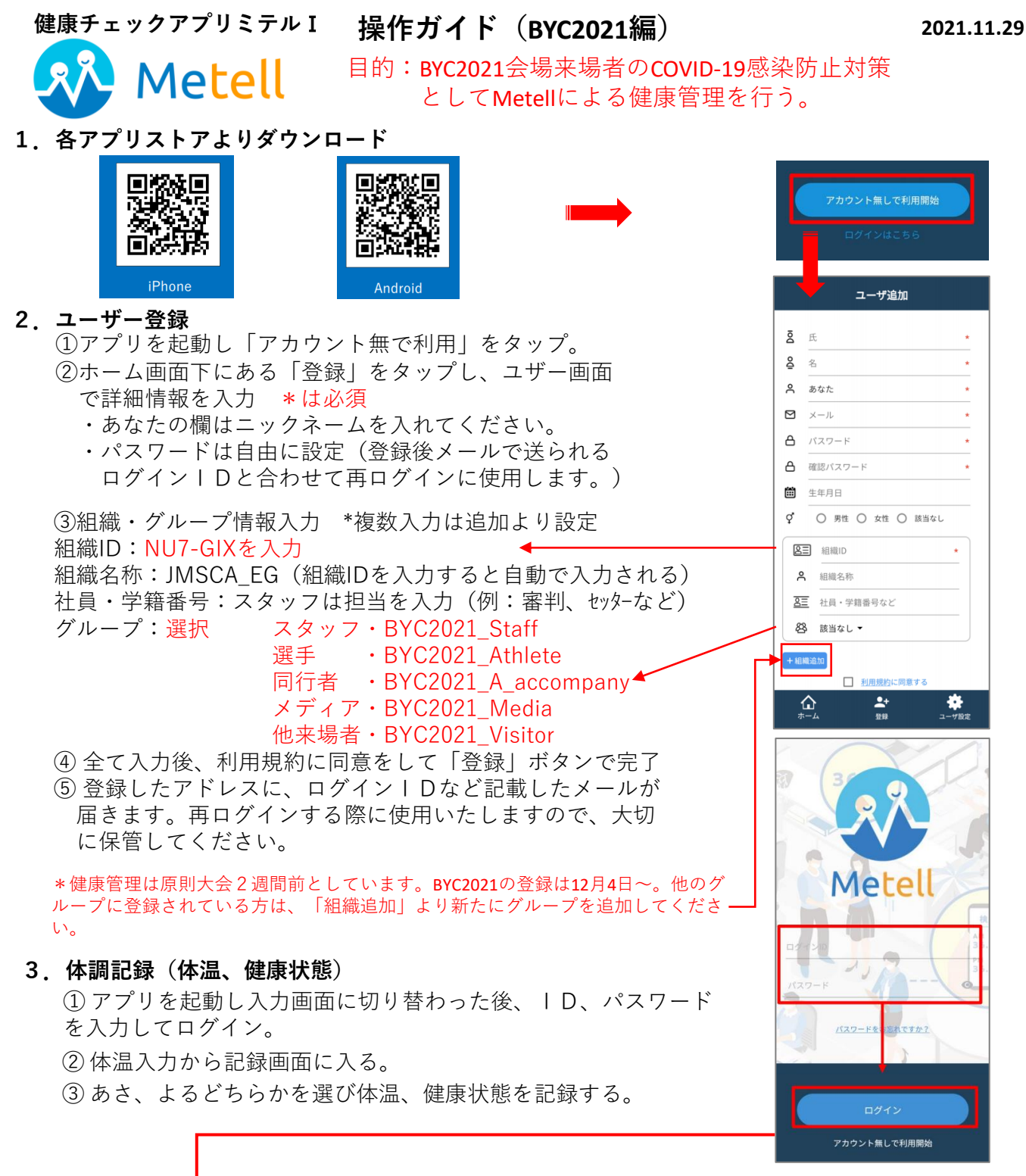

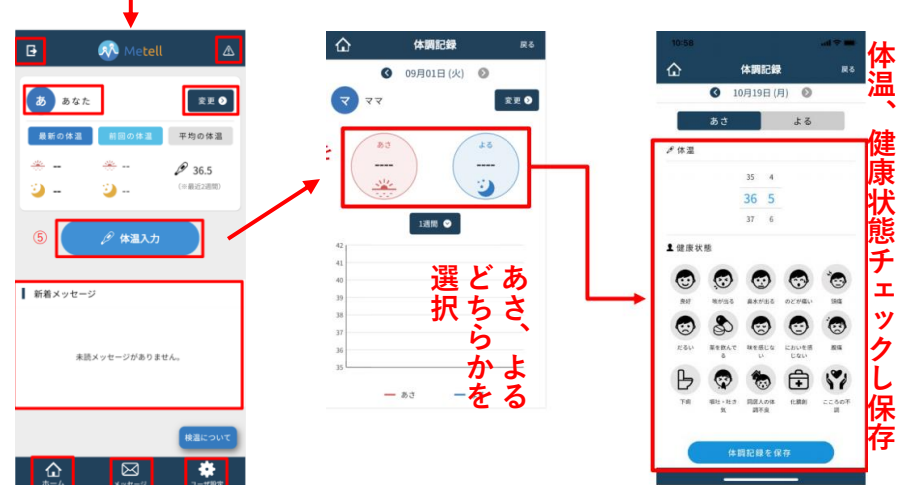

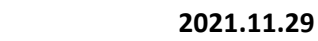

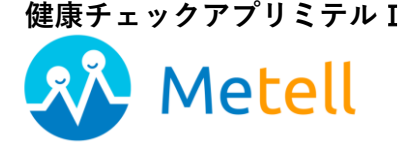

## **操作ガイド(BYC2021編)** 目的:BYC2021会場来場者のCOVID-19感染防止対策 としてMetellによる健康管理を行う。

## 4. コロナ対策記録

- ① アプリを起動し入力画面に切り替わった後、 | D、パスワード
- を入力してログイン。
- ② コロナ対策記録をタップ
- ③コロナ対策内容を選び、データを入力

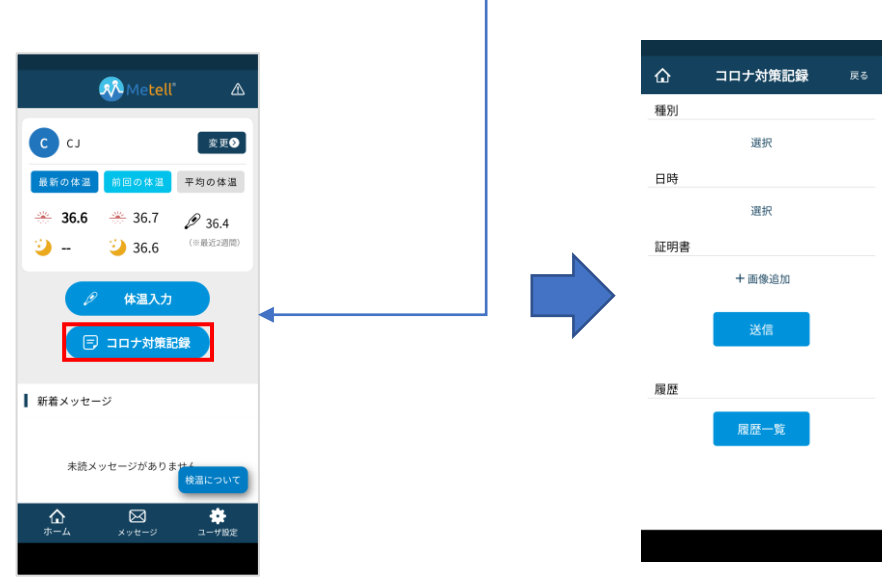

種別より記録内容(下記) を選びそれぞれの情報を 入力。 ・ワクチン ・抗原検査 ・PCR検査 ・その他

ワクチン接種記録の場合

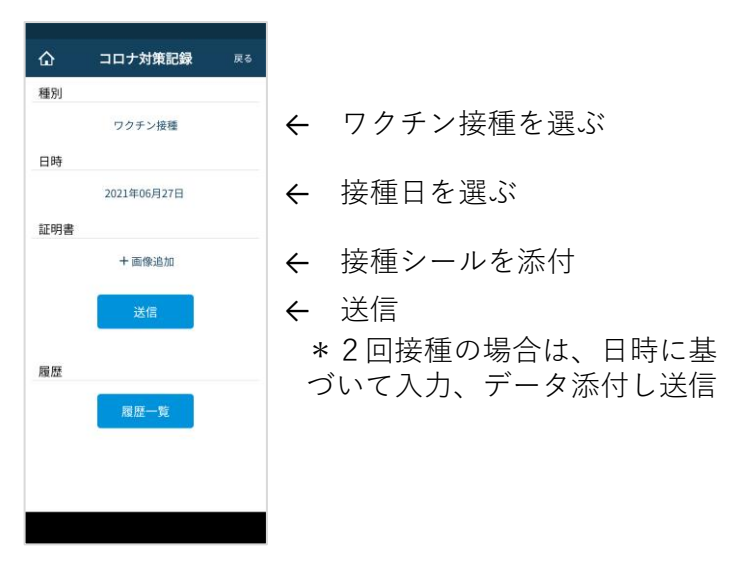